# Primary Options Information ForMyPractice.NET Users

#### **STEP 1: Goto Web Forms**

Choose Forms Tab, then Click Web Forms

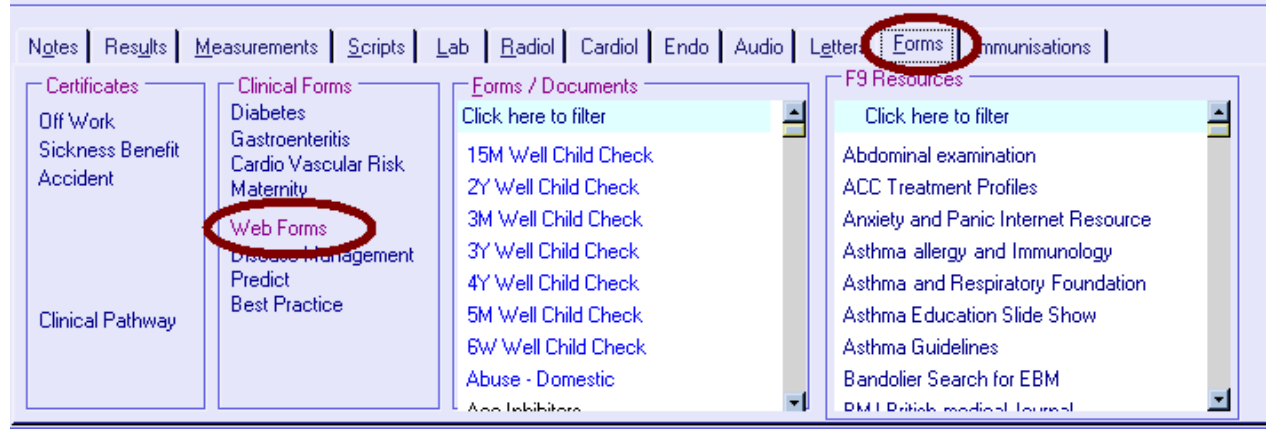

#### **STEP 2: Select the appropriate Primary Options Service**

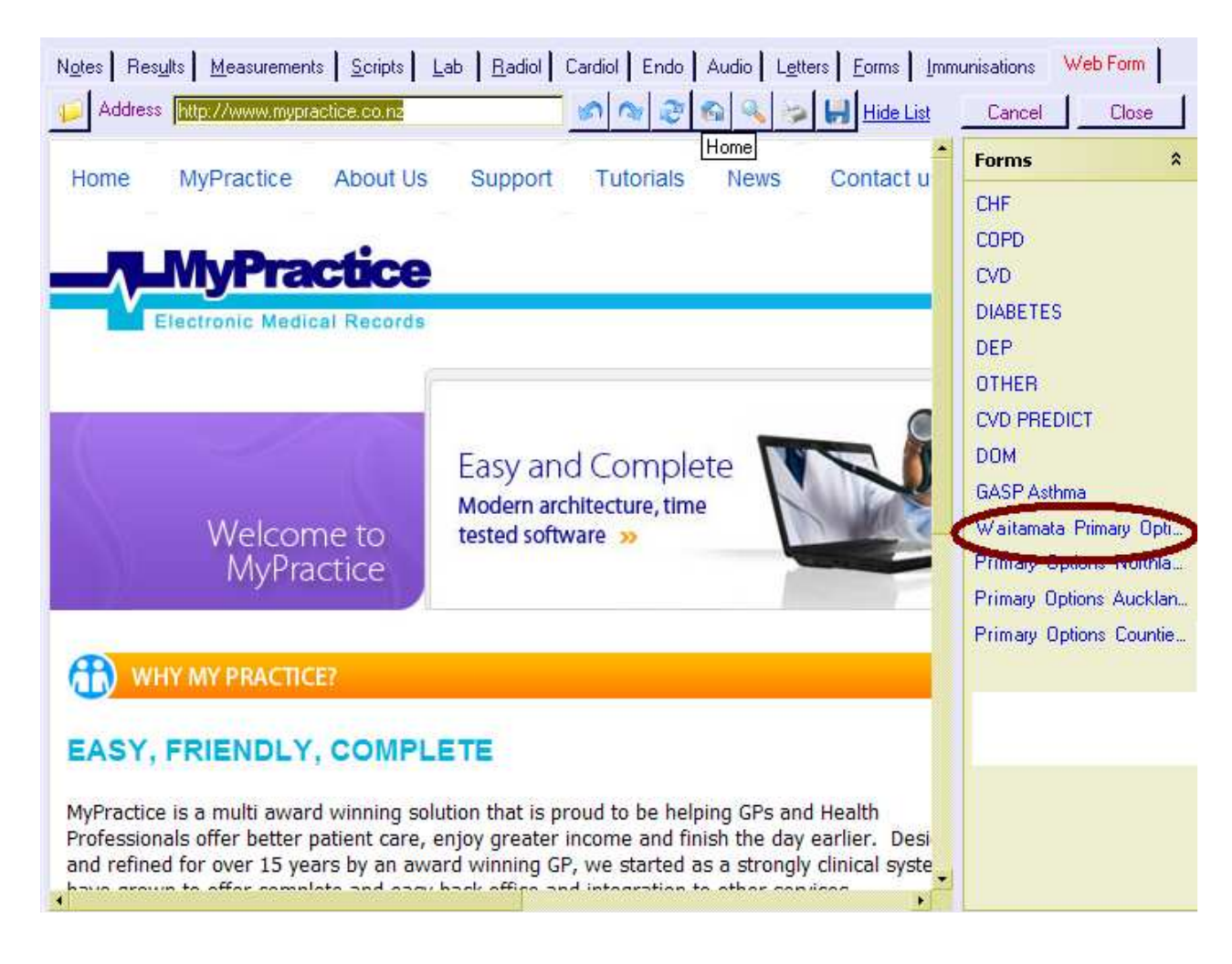

# **STEP 2: NEW REFERRAL**

#### Click "New Referral"

| Notes Results Measurements Scripts Lab Radiol Cardiol Endo Audio Letters Forms Immun         | isations Web Form         |
|----------------------------------------------------------------------------------------------|---------------------------|
| Address http://192.168.0.93:3001/pms/intro?PATIENT_SUBURB=Mt%20Eden&PATIEN 💉 🔊 🔊             | 🔍 🌝 🛃 Show List 🛛 Cancel  |
| Primary Options                                                                              | Phone 555 1234            |
| Please select your action :-                                                                 |                           |
| New Referral Initiate a new referral                                                         | [View On-Line Guidelines] |
| Invoice only Add a Invoice to an existing case                                               |                           |
| <ul> <li>Outcome + Invoice Complete the outcome for a case (optionally invoicing)</li> </ul> |                           |
| Hospital Discharge with Medication Review Add a post discharge review                        | [Contact Us]              |
| Cellulitis Back Referral From ED Initiate a new referral for IV Therapy                      |                           |
| Update Information Add additional information to the case                                    |                           |
| View Status Of Claims View the current status of claims                                      |                           |
| View Open Cases View all open cases (or cases requiring more information)                    |                           |
| Test Connection Test connection is operational                                               |                           |

# **STEP 3: CONFIRM ELIGABILTY**

Confirm Eligibility then click proceeded.

| N <u>o</u> tes | Results         Measurements         Scripts         Lab         Radiol         Cardiol         Endo         Audio         Letters                                                                                                 | Eorms Immunisations | Web Form            |
|----------------|----------------------------------------------------------------------------------------------------|---------------------|---------------------|
| <b>1</b>       | Address http://192.168.0.93:3001/pms/intro?PATIENT_SUBURB=Mt%20Eden&PATIEN                                                                                                    | 🏘 🎅 🚳 🔍 😓           | Bhow List Cancel    |
| Pri            | mary Options                                                                                                    | Phone 555 1234      | [HOME]              |
| Con<br>V       | firmation of Eligibility (For a New Referral)<br>Patient resides with the Your DHB<br>Patient would normally be admitted / referred to hospital for this episode of<br>GRE or the hospital has referred the patient to you         | [View C             | On-Line Guidelines] |
|                | r after hours A/M where necessary                                                                                                    |                     | [Contact Us]        |
|                | he period of care under is anticipated to be 3 days or less                                                                                                    |                     |                     |
|                | his is condition is NOT covered by Acc                                                                                                    |                     |                     |
|                | The anticipated cost of care will be under \$300 (otherwise prior approval is required)                                                                                                    |                     |                     |
| V              | The Patient has been <b>informed and agrees</b> to information on this form and<br>other information relating to this illness will be made <b>available to primary</b><br><b>options</b> and sub-contracted health care providers. | _                   |                     |
|                | PROCEED WITH REFERRAL                                                                                                    |                     |                     |
|                |                                                                                                    |                     |                     |

### Step 4 COMPLETE THE REFERRAL

Enter the Diagnosis, Coding, add notes then submit

| N <u>o</u> tes Res <u>u</u> lts <u>M</u> easurements <u>S</u> cripts <u>L</u> ab <u>R</u> adiol Cardiol Endo Audio Letters Forms Immunisations WebForm |
|----------------------------------------------------------------------------------------------------|
| 💋 Address http://192.168.0.93:3001/pms/intro?PATIENT_SUBURB=Mt%20Eden&PATIEN 🔊 🚳 🐼 🚳 🔍 🐲 📙 Show List 💦 Cancel                                          |
| Case                                                                                                    |
| Case Ref # Provideonal/Working Diagnosis Coding                                                                                                    |
|                                                                                                    |
| Referral "New"                                                                                                    |
| Date 26 - 8 - 2010 - Relevant Clinical Information (Expand)                                                                                            |
|                                                                                                    |
|                                                                                                    |
|                                                                                                    |
|                                                                                                    |
|                                                                                                    |
|                                                                                                    |
|                                                                                                    |
|                                                                                                    |
| Information                                                                                                    |
| Please coordiate all Ultrsounds with PO                                                                                                    |
| Organisation Millstone Family Practice Cbd p: 09 333 1111 f: 09 379 9188 pho: Harbour PHO                                                              |
| Provider Marcus Welby #REG123 _ provider not in the list, click [add]                                                                                  |
| SUBMIT REFERRAL TO PRIMARY OPTIONS                                                                                                    |

## Step 5 Lodge/Save Form into MyPractice

Finally Click OK and the form will be saved in MyPractice.NET,

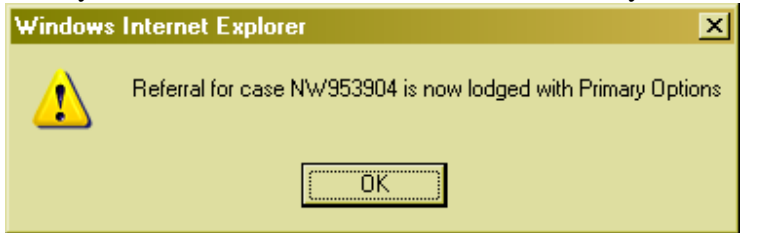